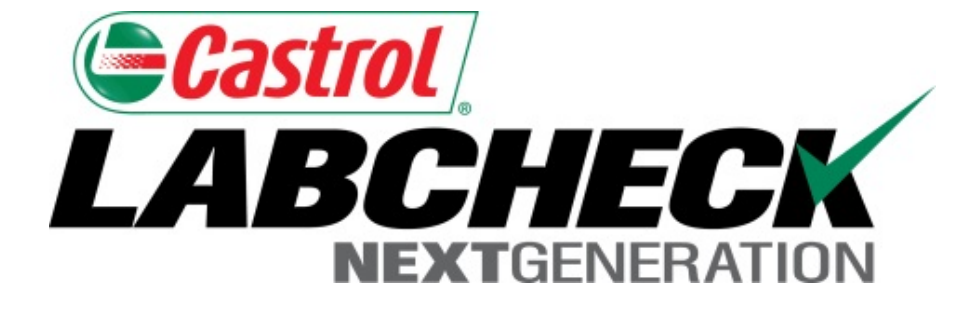

# Guide de démarrage rapide Distributions de rapport

Apprenez à :

- 1. Créer une distribution de rapport
- 2. Enregistrer et modifier les distributions de rapport

## **Distributions de rapport**

La fonction de distribution de rapport de Labcheck permet aux utilisateurs d'envoyer des rapports standard, de gérer les rapports ou d'envoyer automatiquement par courriel des rapports personnalisés aux utilisateurs inscrits dans leur carnet d'adresses. Huit rapports différents sont disponibles selon votre rôle et votre accès aux données :

| Rapport d'échantillons régulier         | Rapport d'analyse standard                                                                                                    |
|-----------------------------------------|----------------------------------------------------------------------------------------------------|
| Fréquence d'échantillonnage             | <ul> <li>Détails sur la fréquence d'échantillonnage pour tous les composants</li> </ul>                                                                                                    |
| Échantillons dus                        | <ul> <li>Détails sur tous les échantillons dus dans une plage de dates<br/>donnée.</li> </ul>                                                                                              |
| Analyse de condition                    | <ul> <li>Détaille le résumé des sévérités pour une période donnée. Détaille également les<br/>questions communes concernant ce qui a causé les sévérités anormales et critiques</li> </ul> |
| Délai de traitement des<br>échantillons | <ul> <li>Résume les temps de transit et les temps de traitement en laboratoire<br/>des échantillons</li> </ul>                                                                             |
| Résumé de l'échantillonnage             | <ul> <li>Détaille le nombre total d'échantillons traités chaque mois pour toutes les<br/>unités / tous les composants pour un client ou un lieu de travail particulier</li> </ul>          |
| Résumé des conditions                   | <ul> <li>Détaille la gravité de chaque rapport produit pour toutes les unités /<br/>tous les composants</li> </ul>                                                                         |
| Conditions critiques                    | <ul> <li>Affiche tous les échantillons critiques sur une période de temps<br/>déterminée</li> </ul>                                                                                        |

## Accès aux distributions

|                  |             |           |                                     |                                                     | Frank (                                              | Gilboy 🗸 🛛 Last lo                                      | ■ English <del>▼</del><br>gin on 01/15/2015 |
|------------------|-------------|-----------|-------------------------------------|-----------------------------------------------------|------------------------------------------------------|---------------------------------------------------------|---------------------------------------------|
| HOME SAMPLES     | s equipment | LABELS RE | eports                              | PREFERENCES                                         | ADMIN                                                |                                                         | Q. (?                                       |
|                  |             | N         | MANAGE                              | MENT REPORTS                                        |                                                      |                                                         |                                             |
| Management       | ns          | R         | REPORT D                            | ISTRIBUTIONS                                        | <b>←</b>                                             |                                                         |                                             |
| Report Distribut | ions        |           |                                     |                                                     |                                                      |                                                         |                                             |
| Report *:        |             |           | -                                   | Recipi                                              | ents *:                                              |                                                         |                                             |
| Filter *:        |             |           | -                                   |                                                     |                                                      |                                                         |                                             |
| Expiration Date: |             |           |                                     |                                                     |                                                      |                                                         | 10                                          |
| Frequency *:     |             | s         | <b>v</b> e                          | Clear                                               |                                                      | Addre                                                   | ess Book                                    |
| Report *         | Filter *    | Frequ     | uency *                             | Expira                                              | tion Date                                            | Recipients *                                            |                                             |
|                  |             | New       | Pour a<br>l'ongle<br><b>Distrik</b> | ccéder aux o<br>t <b>Reports (R</b><br>butions (Dis | distributio<br><b>Rapports</b> )<br><b>tribution</b> | ns de rapport<br>, puis sélectio<br><b>s de rapport</b> | , cliquez sur<br>onnez <b>Report</b><br>).  |

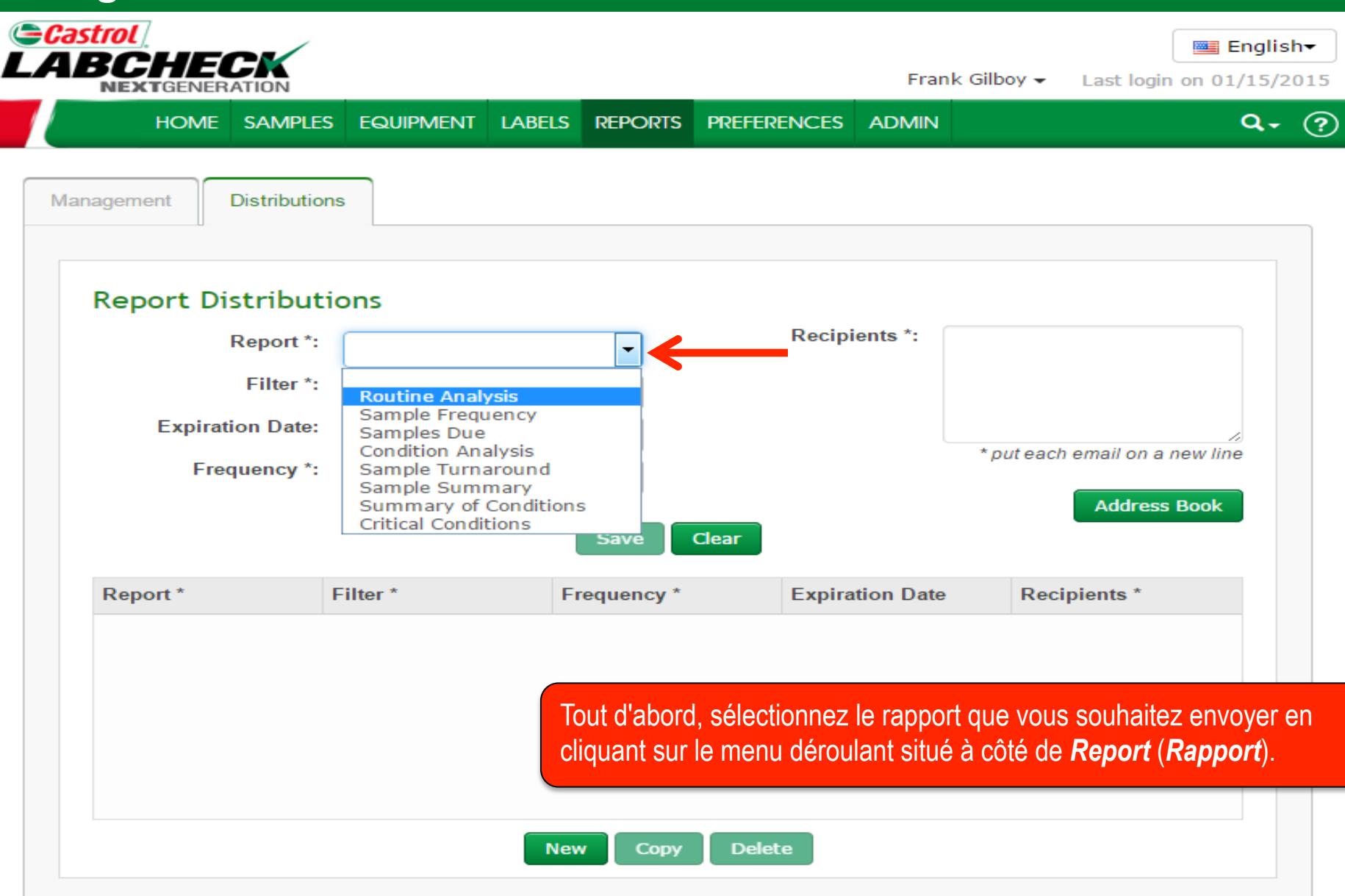

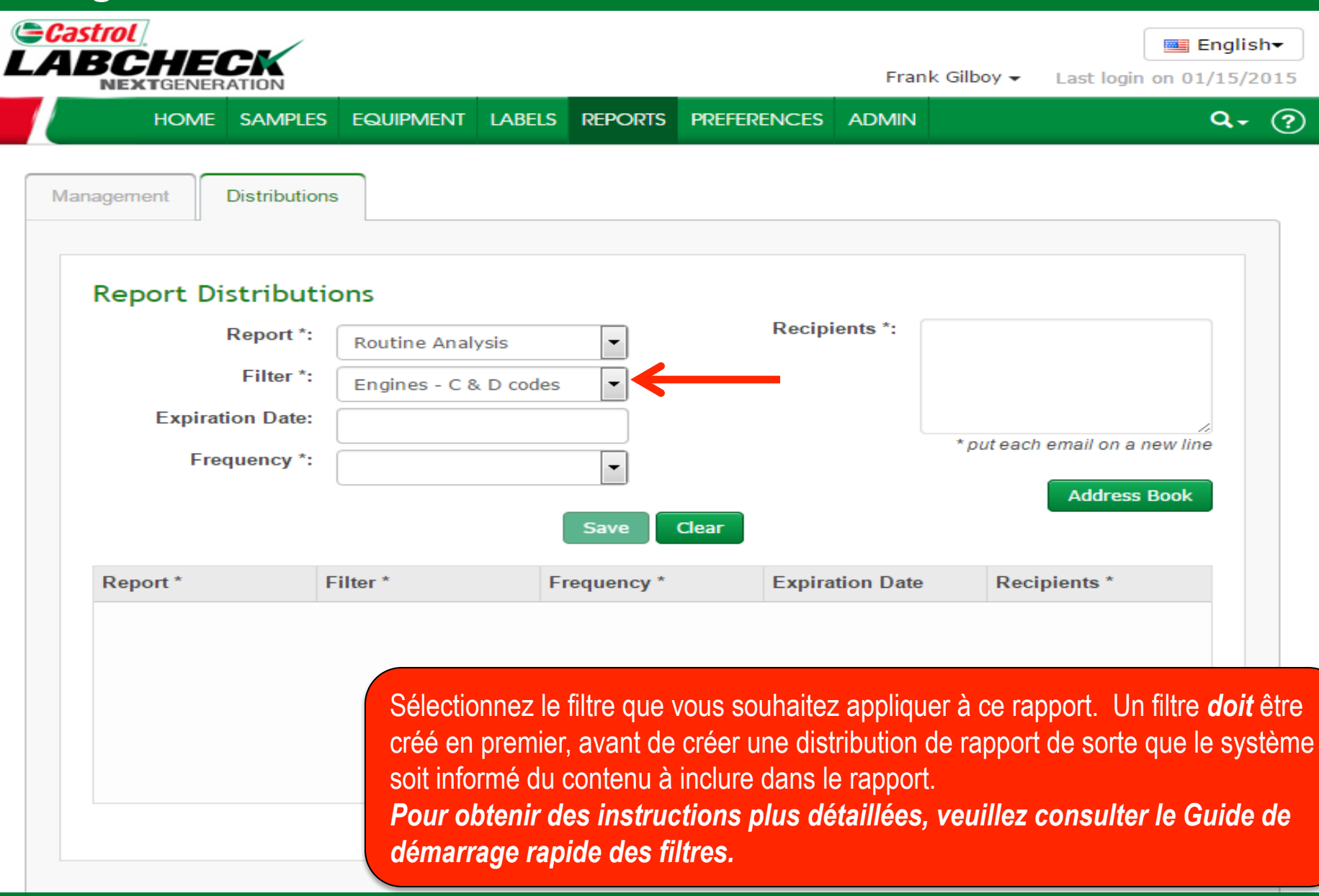

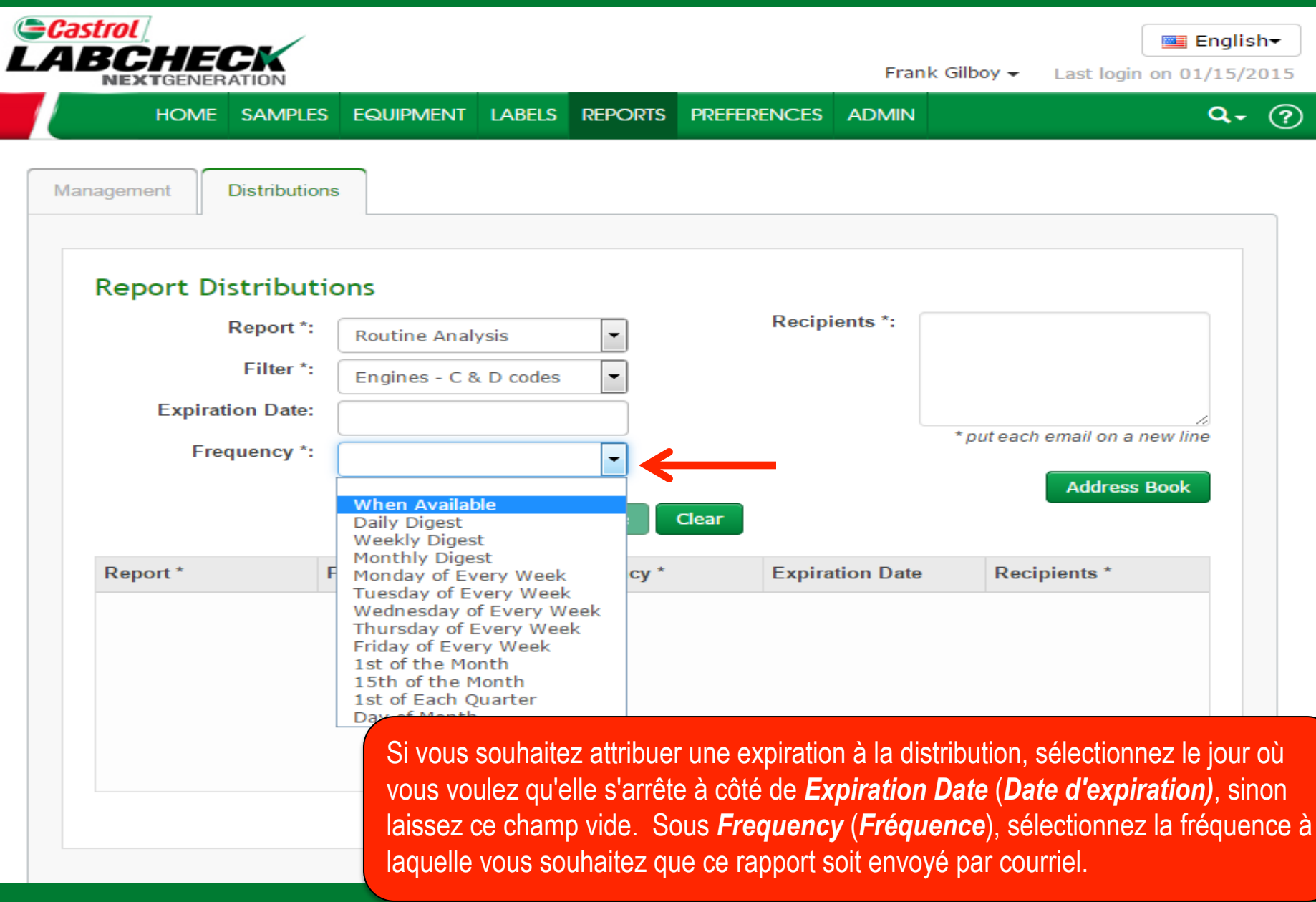

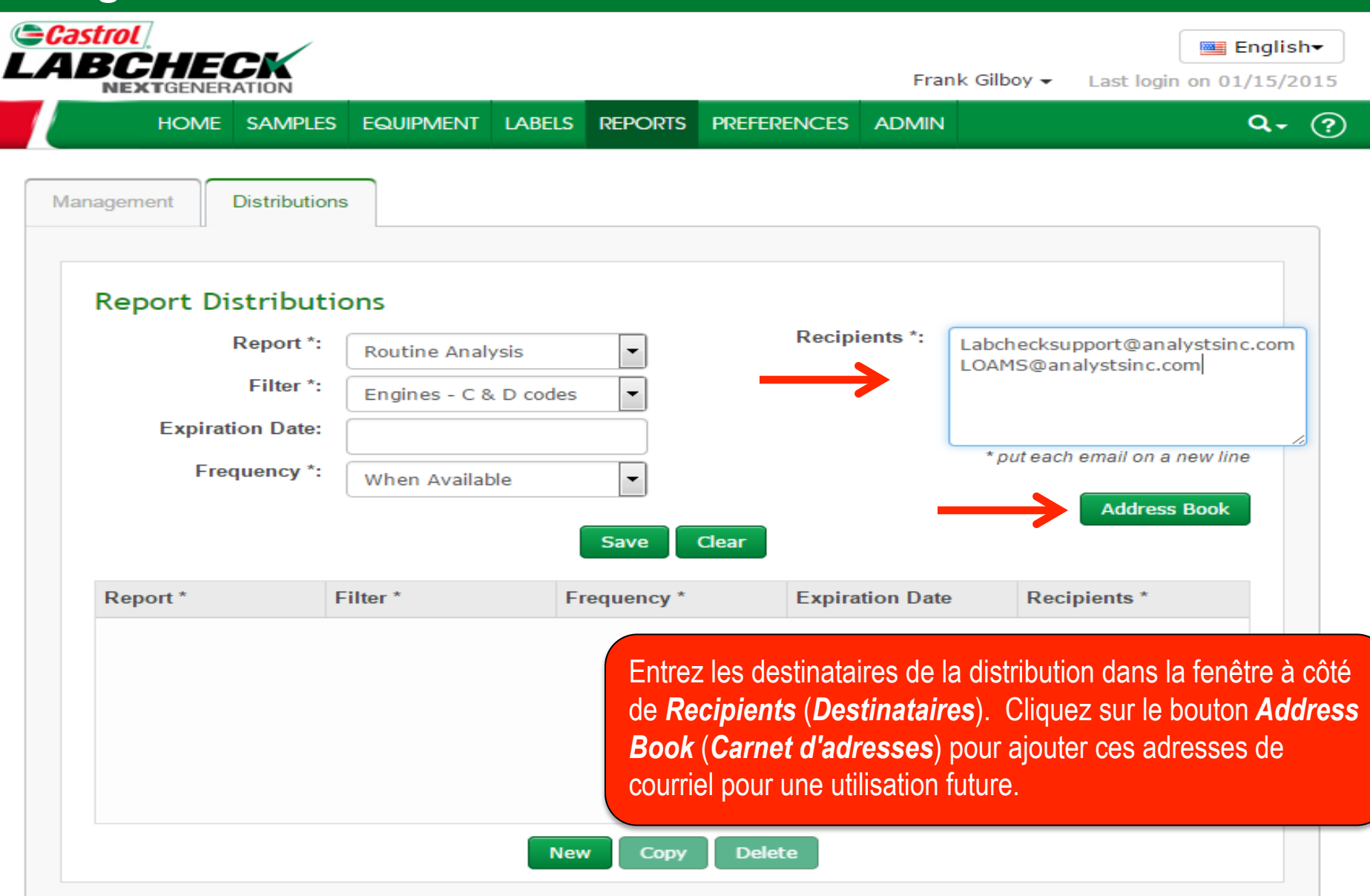

#### **Carnet d'adresses**

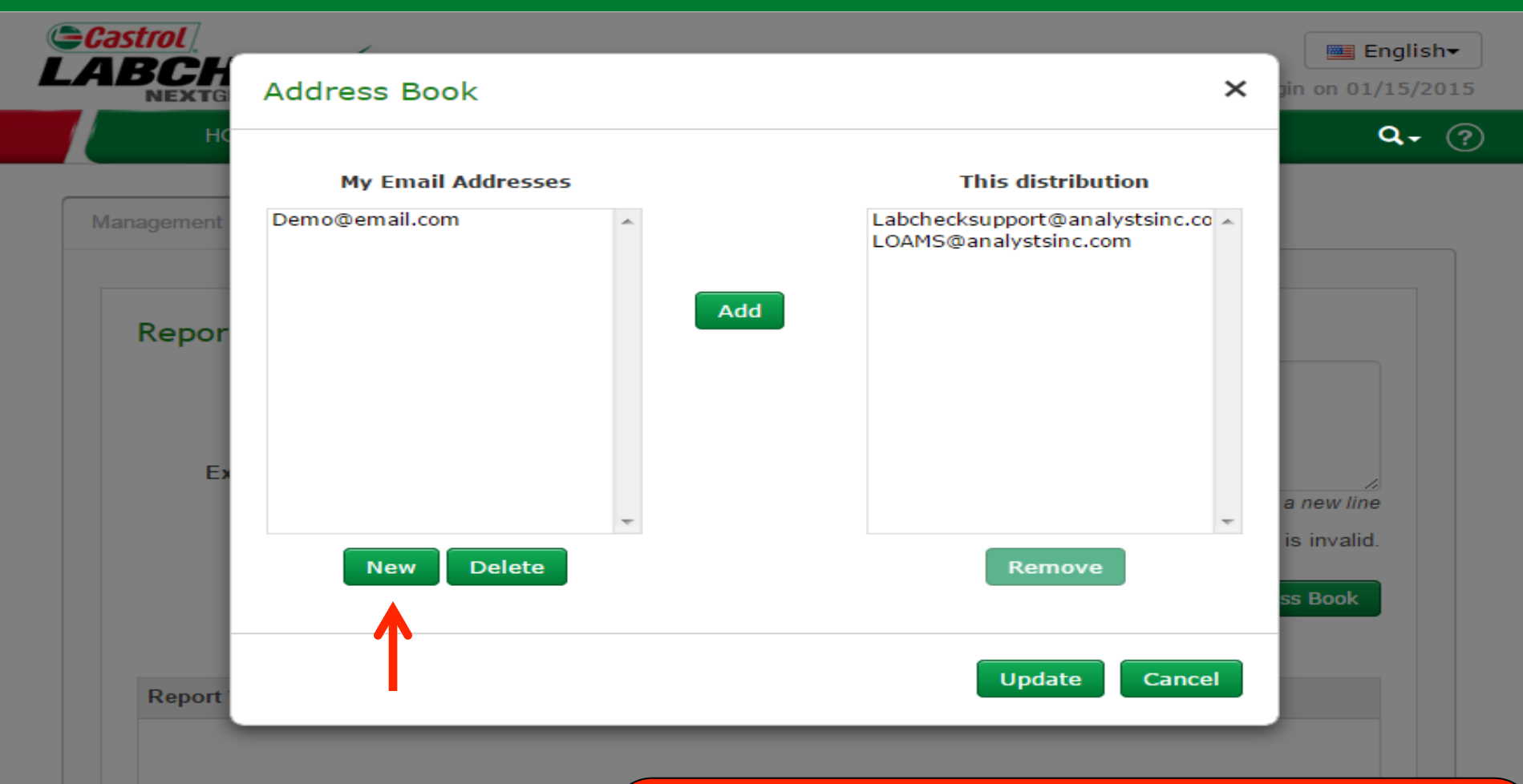

Sous *My Email Addresses (Mes adresses de courriels*),vous pouvez visualiser toutes les adresses de courriel de votre carnet d'adresses. *This Distribution (Cette distribution)* montre les bénéficiaires spécifiques de cette distribution. Pour ajouter des utilisateurs à votre carnet d'adresses, cliquez sur le bouton *New (Nouveau*).

# Carnet d'adresses

| HOME SAMPLES E                 |                                 |                             | Quick Search                         |
|--------------------------------|---------------------------------|-----------------------------|--------------------------------------|
|                                | Labchecksupport@analystsinc.com |                             |                                      |
| anagement Distributions        |                                 |                             |                                      |
|                                |                                 | Cave Class                  |                                      |
| Poport Distribution            |                                 | Save                        |                                      |
| Report Distribution            |                                 |                             |                                      |
| report.distributions.report.la |                                 |                             | iport@analystsinc.com,<br>stsinc.com |
| report.distributions.filter.la |                                 |                             |                                      |
| report.distributions.expiratic |                                 |                             |                                      |
| report.distributions.frequenc  | *                               |                             | eport.distributions.recipients.hint  |
|                                | New Delete                      | Remove                      | distributions.recipients.error       |
|                                |                                 |                             | ibutions.addressBook.label           |
|                                |                                 |                             |                                      |
| report.distributions.repor     |                                 | Update Cancel               | port.distributions.email             |
|                                |                                 |                             |                                      |
|                                |                                 |                             |                                      |
|                                |                                 | Une nouvelle fenêtre s'ouv  | vre, entrez la nouvelle              |
|                                |                                 | adresse de courriel et clia | uez sur <b>Save</b> (Enregist        |
|                                |                                 |                             |                                      |

#### **Carnet d'adresses**

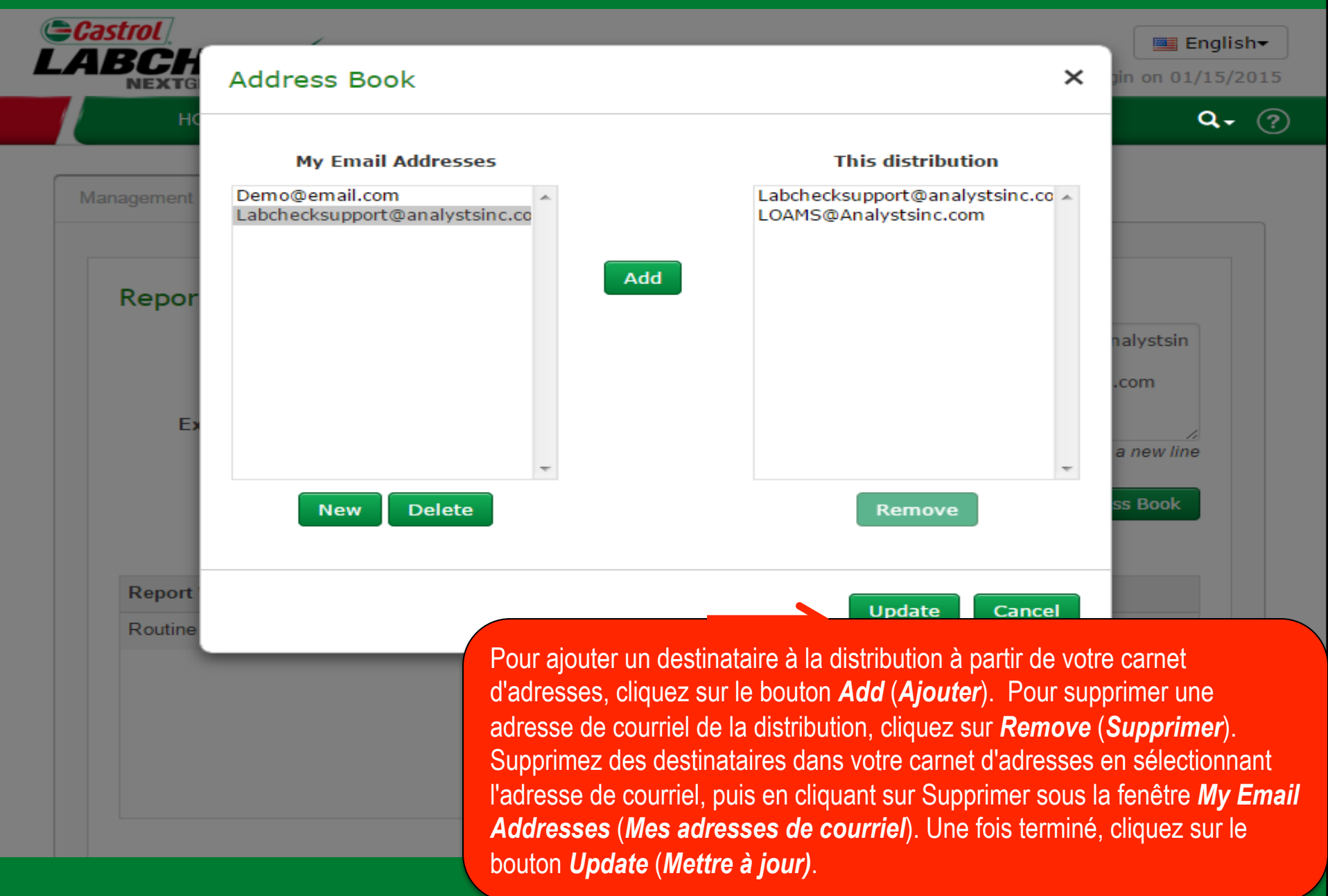

## Enregistrement de la distribution

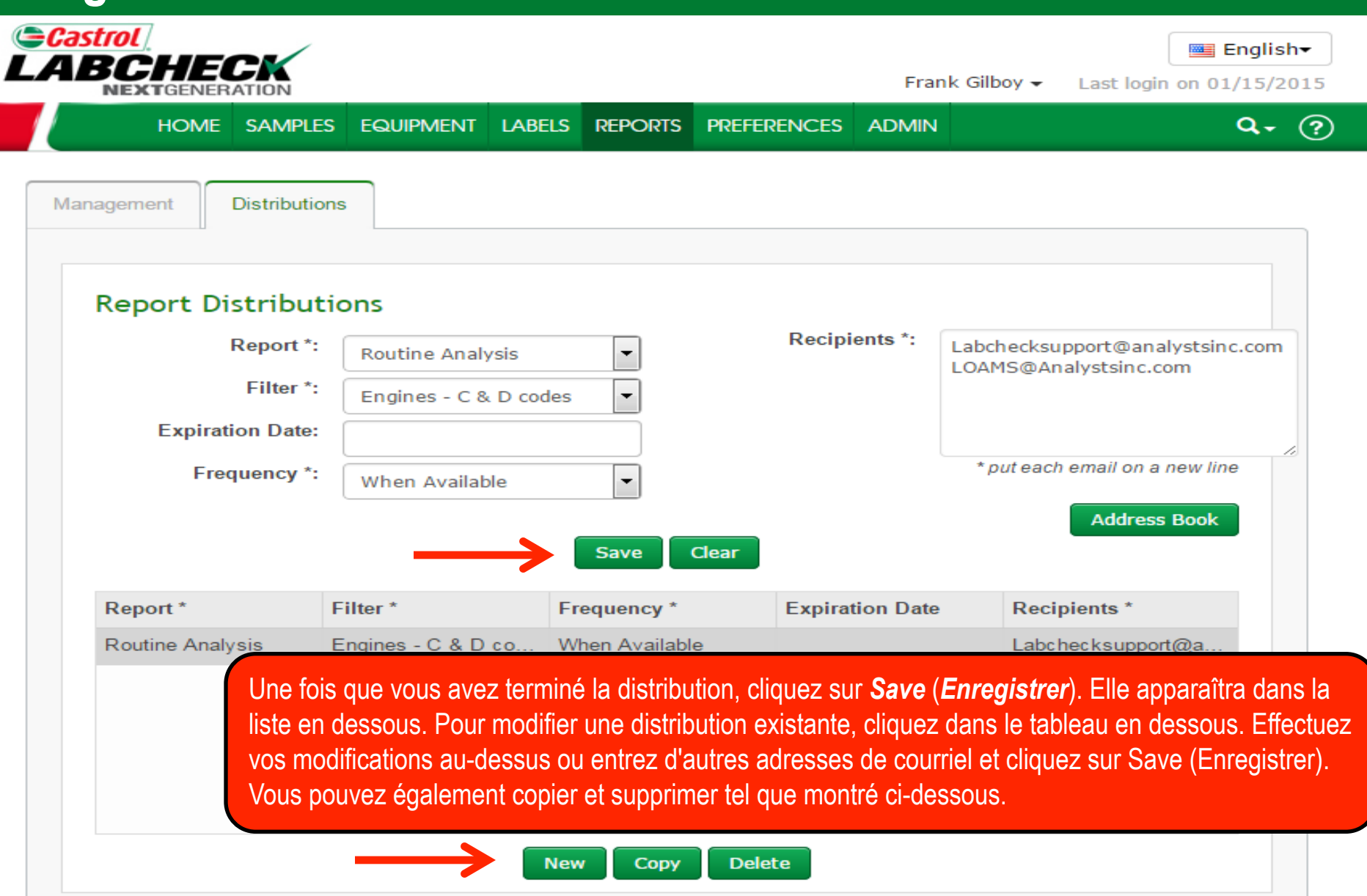

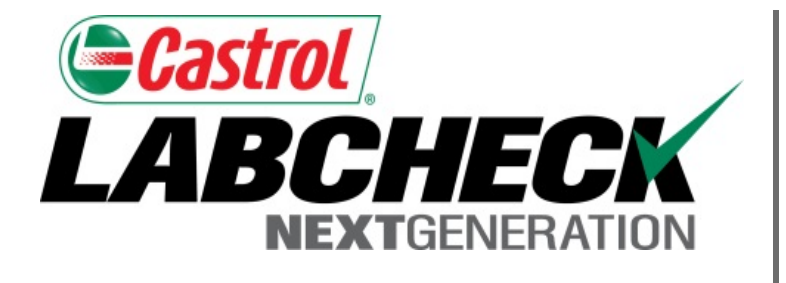

#### SERVICE DE DÉPANNAGE DE LABCHECK :

Téléphone : 1-866-522-2432

Courriel : LabcheckSupport@AnalystsInc.com

## www. LabcheckResources.com